# GRANT WOOD AEA

### How to Book an Item in the GWAEA Library Catalog

GRANT WOOD

LINK TO NEW CATALOG: <u>GWAEA.INSIGNIAILS.COM/LIBRARY/LOGIN</u>

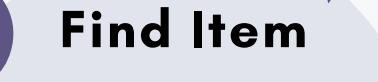

Search the catalog and find the item you would like to book and select it.

The Great k

🗉 F 🔽 🖸

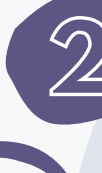

< >

#### Select Book Item

Select BOOK ITEM from the search results or from the item record.

## 3

#### **Pick Date**

Pick the date you need the item. The calendar will adjust to your building's delivery date closest to the date requested.

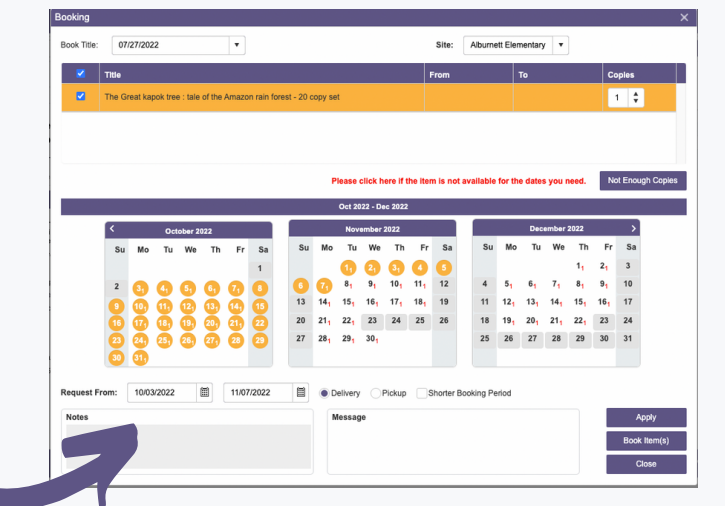

\*NOTE: THE SMALL NUMBER INDICATES THE NUMBER OF COPIES AVAILABLE.

🕐 EN 🗸 🤱 Grant Wood 🗸

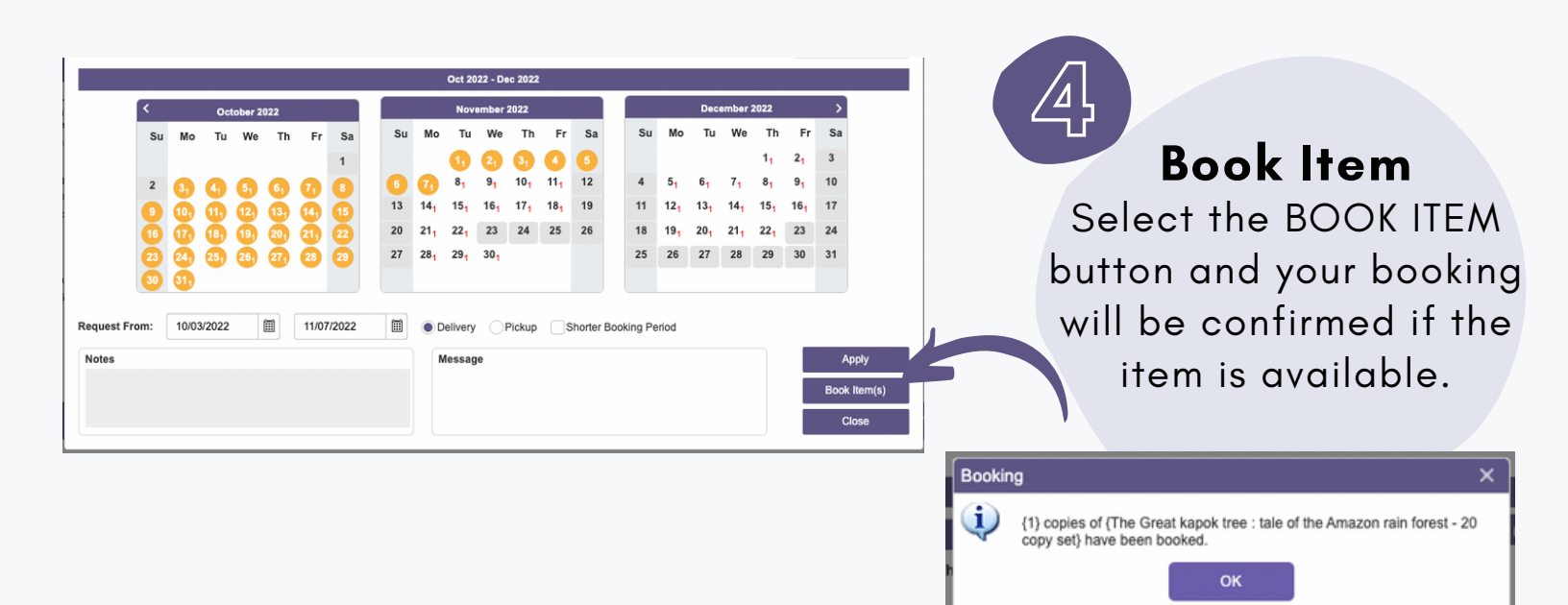

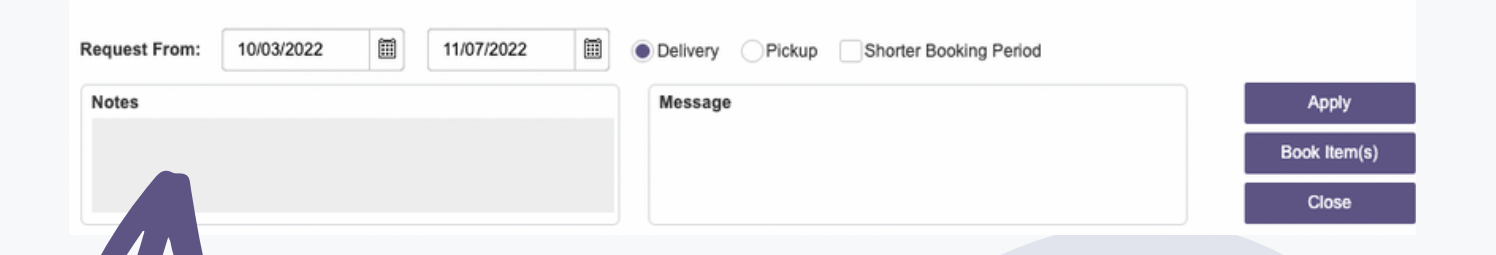

#### Notes Field

This field will be completed by GWAEA team members to indicate if items may be missing or damaged

#### **Advanced Options**

If you select pickup you may come to the library and get the item. You may also shorten your booking period if you don't need an item as long and select the return date.

| ft<br>Home     | My Account                 |           |          |
|----------------|----------------------------|-----------|----------|
| Keywords       | 옷 My Bio                   |           |          |
| Item Detail In | My Favorites               |           |          |
| <b>+</b> 1     | 🕱 Historical Data 🕨        |           | 6        |
|                | 따 My Borrowing 🖡           | Booking   | of the   |
| THE GR         | → Request Document         | Loan      |          |
| 15 Aller       | Delivery<br>Copies 1 Total | Fine      | pies are |
| A Star         | 1 Shelf List               | 😍 Text Me | *        |

#### **Check Bookings**

Under MY ACCOUNT -- MY BORROWING -- BOOKING -- you can see the items that you currently have booked.

#### **Edit Booking**

In the list of your bookings, you may EDIT your booking to modify booking dates or delivery information

#### **Cancel Booking**

Go to your booking list and you can easily check the item to cancel if a booking is no longer needed.

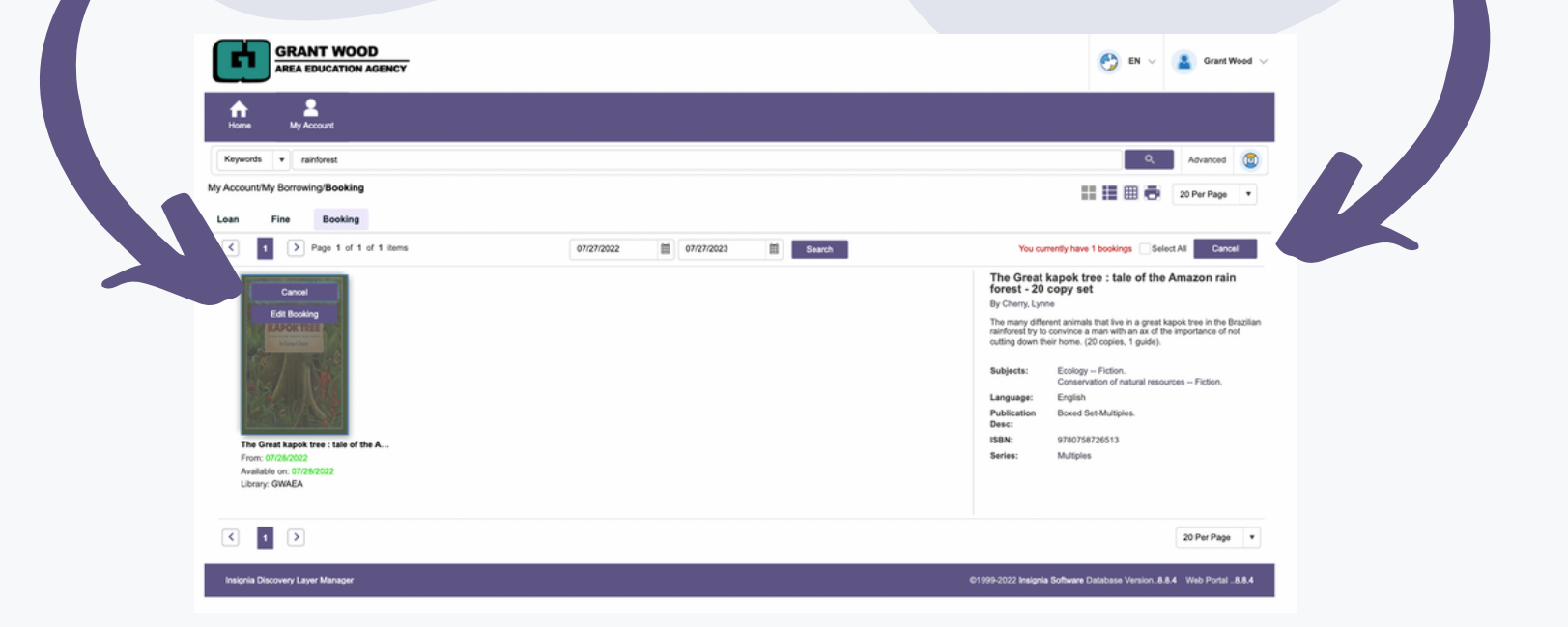

If you need support contact our library team: reservations@gwaea.org.| 319-399-6754